### ช่องทางการเข้าระบบ เข้าได้ 2 ช่องทาง ได้แก่

ช่องทางที่ 1 เข้าทางเว็บไซต์ URL ที่ www.parliament.go.th/mpconsult

| C iii parliament.go.th | h/ewtadmin/ewt/parliament_parcy/main.php?filename=mppetitio | a 0 <del>,</del> | 16 Å | *  | ÷   | a e |
|------------------------|-------------------------------------------------------------|------------------|------|----|-----|-----|
|                        |                                                             |                  |      |    |     |     |
| บบแจ้งผลแล             | ะจัดเก็บข้อปรึกษาหารือของเ                                  | สมาชิกสภ         | าผ้แ | ทน | ราง | ากร |
|                        |                                                             |                  |      |    |     |     |
| 1000                   |                                                             |                  |      |    |     |     |
|                        | utoden III                                                  |                  |      |    |     |     |
|                        | เขาสู้วอบบ                                                  |                  |      |    |     |     |
|                        | a second second                                             |                  |      |    |     |     |
|                        | ชื่อผู้ใช้ :                                                |                  |      |    |     |     |
|                        | รหัสผ่าน :                                                  |                  |      |    |     |     |
|                        |                                                             |                  |      |    |     |     |

## ช่องทางที่ 2 เข้าผ่านเว็บไซต์ www.parliament.go.th

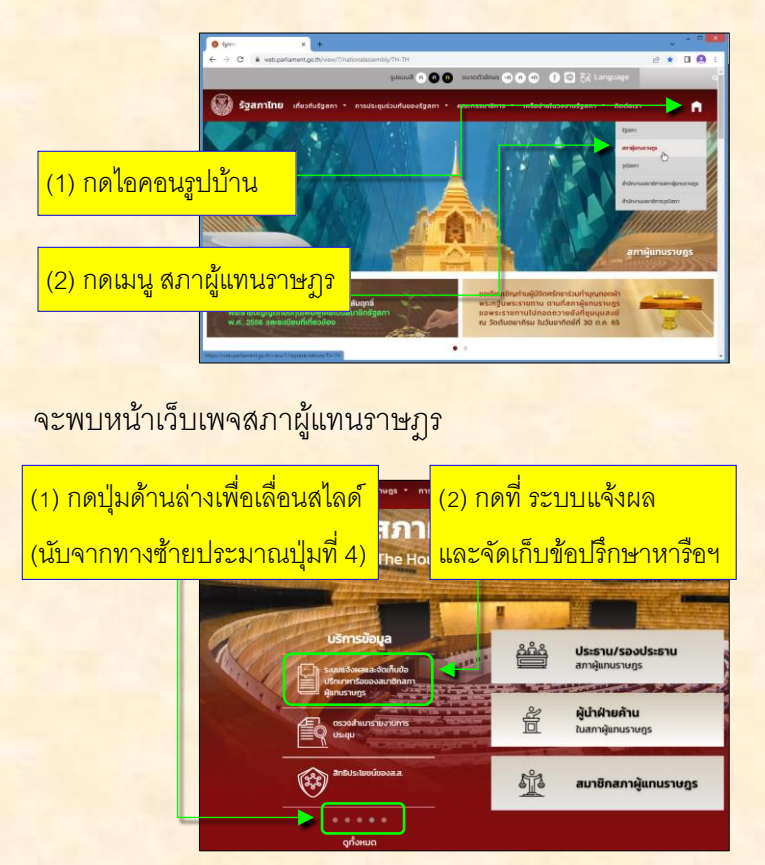

การติดตั้งไอคอนบนหน้าจอโทรศัพท์มือถือ ระบบปฏิบัติการ Android เพื่อใช้เข้าระบบ

(1) เข้าระบบ

| 1944 © ∎ @ च ···                                                  | (2) กดตรงที่มี 3 จ <u>ุ</u> ด |
|-------------------------------------------------------------------|-------------------------------|
| ระบบแจ้งผลและจัดเก็บข้อ<br>ปรึกษาหารือของสมาชิก<br>สกาผู้แทนราษฎร |                               |
| เข้าสู่ระบบ                                                       |                               |
| ชื่อผู้ใช้ : เสรีสกออร์ p<br>รหัสปาน :<br>เข้าปู่งกอบ             |                               |

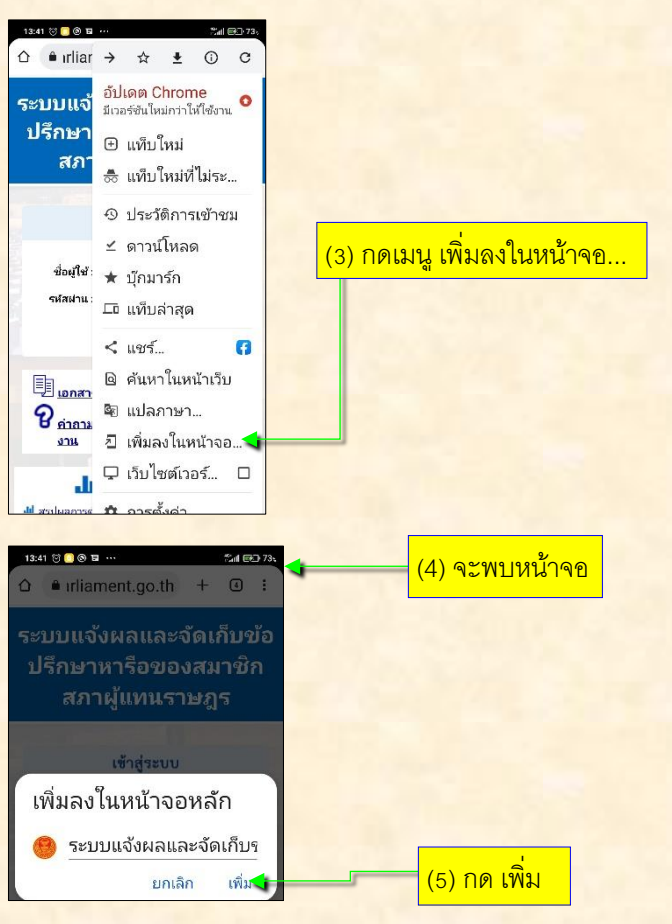

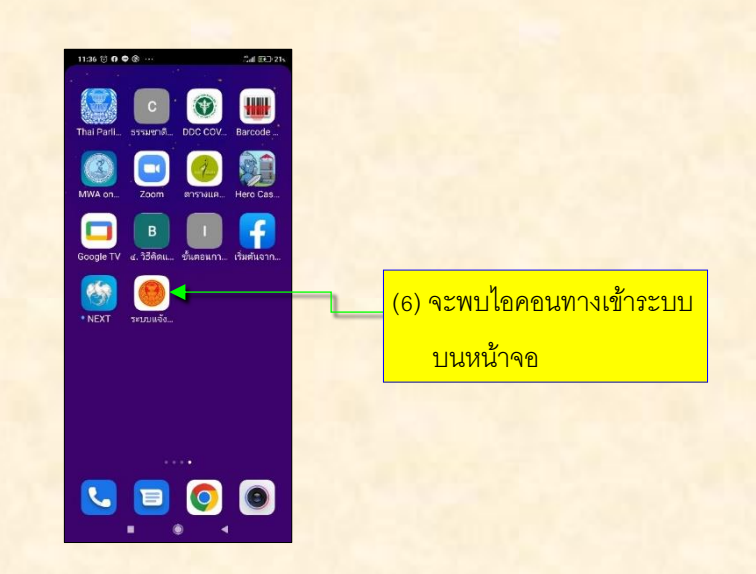

การติดตั้งไอคอนบนหน้าจอโทรศัพท์มือถือ ระบบปฏิบัติการ iOS เพื่อใช้เข้าระบบ

(1) เข้าระบบ

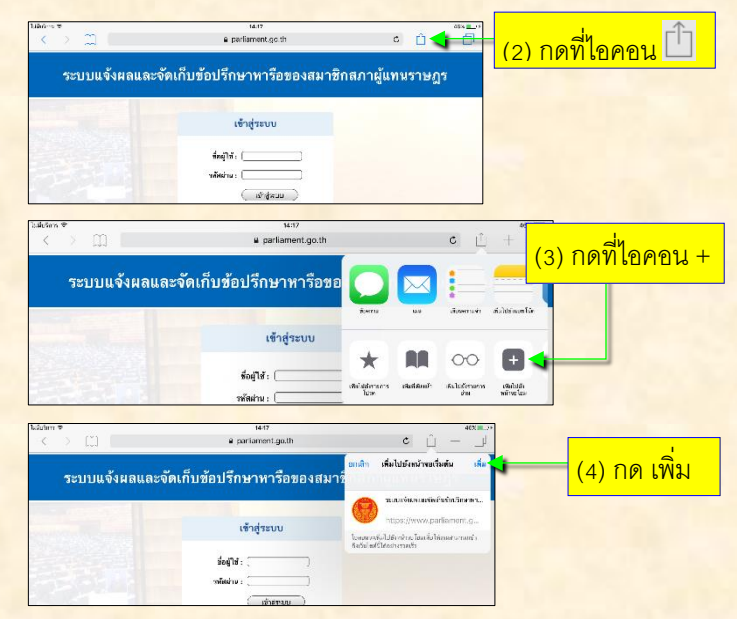

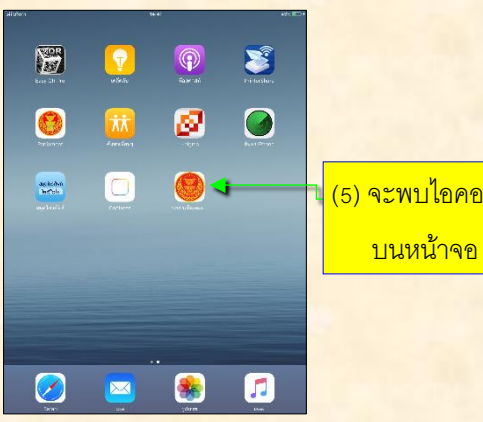

(5) จะพบไคคคนทางเข้าระบบ

### (3) จะพบข้อมูล ความคืบหน้าการดำเนินการ ของข้อ ปรึกษาหารือ ที่กดเลือกดู

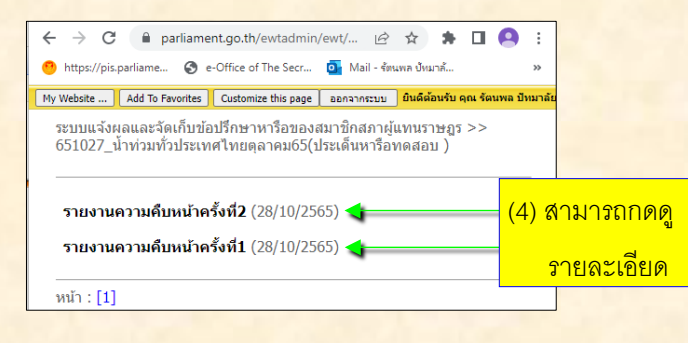

#### 🔹 วิถีการใช้งานระบบ

(1) กรอก ชื่อผู้ใช้ กับ รหัสผ่าน ของบัญชีผู้ใช้งานระบบ สารสนเทศรัฐสภา

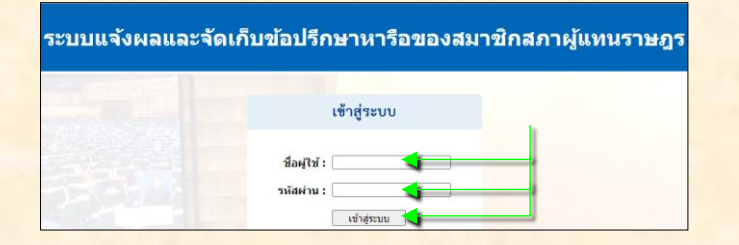

#### (2) กดเลือก ข้อปรึกษาหารือ ที่ต้องการดูข้อมูล

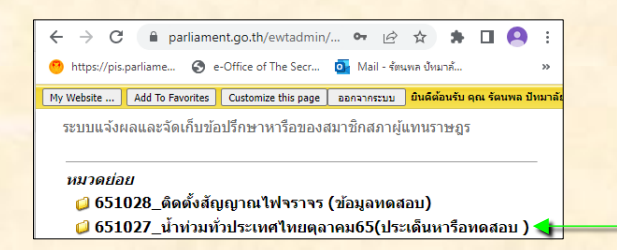

#### 🔹 ติดต่อสอบถาม

(1) แจ้งปัญหาลืม ชื่อผู้ใช้งาน กับ รหัสผ่าน ในการเข้าระบบ ติดต่อ กลุ่มงานบริหารระบบเครือข่ายคอมพิวเตอร์ สำนักสารสนเทศ โทร. 0 2242 5900 ต่อ 5831 (2) แจ้งปัญหาการใช้งานระบบ ติดต่อ กลุ่มงานบริการระบบคอมพิวเตอร์ สำนักสารสนเทศ โทร\_0 2242 5900 ต่อ 5841 (3) ประสานงานเรื่องอื่นๆ ติดต่อ กลุ่มงานประสานการเมืองและรับเรื่องราวร้องทุกข์ สำนั<mark>กง</mark>านประธานสภาผู้แทนราษฎร โทร 0 2242 5900 ต่อ 5041

เอกสารแนะนำการใช้งานระบบแจ้งผล และจัดเก็บข้อปรึกษาหารือ ของสมาชิกสภาผู้แหนราษฎร

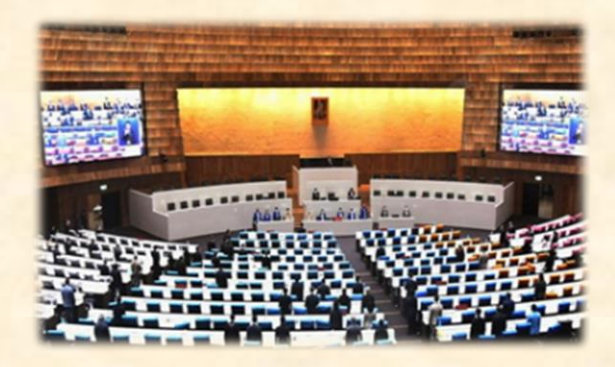

www.parliament.go.th/ mpconsult

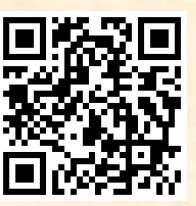

# หัวข้อเนื้อหา

- 💠 ช่องทางการเข้าระบบ
- 🛠 การติดตั้งไคคคนบนหน้าจุกโทรศัพท์มีคถือ
  - ระบบปฏิบัติการ Android เพื่อใช้เข้าระบบ
- 🛠 การติดตั้งไคคคนบนหน้าจุกโทรศัพท์มีคถือ ระบบปฏิบัติการ iOS เพื่อใช้เข้าระบบ
- 🚸 วิลีการใช้งานระบบ
- 🔹 ติดต่คสคบถาม